# Commodity > Commodity List

# MFRC135D

### **Commodity list**

Access the Commodity List (MFRC135D) page by clicking **Commodity** from the main menu and then clicking **Cmdy List** from the sub menu. The Commodity List page is used to list the selected Commodity Request's current Commodities. A specific Commodity can be selected

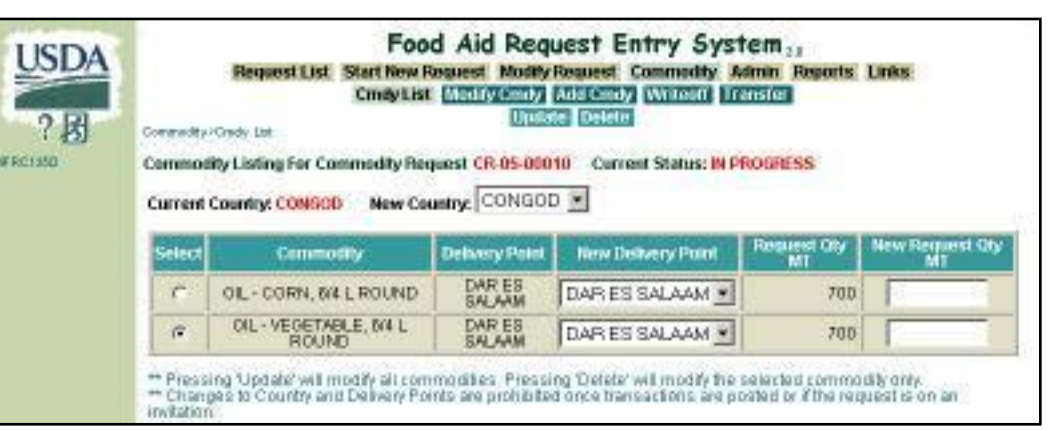

to modify or delete. Users can modify the Request by changing the Country, Delivery Points, and Quantities, without deleting Commodities. **NOTE:** The Commodity List page can also be accessed by clicking **Modify Request**, selecting a Request from the list and clicking **Commodity**.

#### **Commodity list Access**

| New Country: |       | CONGDE           |
|--------------|-------|------------------|
| s),          | Delin | CONGOR           |
| OUND         | Dg    | CYPRUS           |
| 614 L        | D     | DJIBOU<br>DOMREP |
| 2 V          | 0     | ECUADO           |
|              |       | EGYPT<br>FLSALV  |
|              |       | EQGUIN           |
|              |       | ERITRE           |

- Sponsors, US-AID, and FAS can delete Commodities only if the Request is currently at their processing site.
- PDD, EOD, and BCD can delete commodities only if the Request is currently at their processing site and they are the originator of the Request.
- Select the new country from the New Country drop-down list to change the country.
- The Commodity List page refreshes with new delivery point selections in the New Delivery Point drop-down list with the selection of a new country.

| <b>Delivery Point</b> | New Delivery Point     |
|-----------------------|------------------------|
| DAR ES<br>SALAAM      | DAR ES SALAAM 🔻        |
| DAR ES<br>SALAAM      | DARES SALAAM<br>DURBAN |
|                       | MATADI<br>MOMBASA      |

| Request Oty<br>MT | New Request Oty<br>MT |
|-------------------|-----------------------|
| 700               |                       |
| 700               |                       |

| Modily Commodity OIL - CORN, 64 L ROUND for Request CR-05-00010 Current Status: IN PROGRESS |                       |         |                |                            |  |
|---------------------------------------------------------------------------------------------|-----------------------|---------|----------------|----------------------------|--|
|                                                                                             | Commonly              | Country | Delivery Potel | Requested Quantity<br>(MT) |  |
|                                                                                             | OL - CORN, 64 L ROUND | CONGOD  | DAR ES SALAAM  | 700                        |  |

- Select the new delivery point from the New Delivery Point drop-down list to change the delivery point.
- The **Delivery Point** drop-down list is populated with all of the valid Delivery Points associated with the Destination Country from the Commodity Request.
- A Delivery Point must be selected from the **Delivery Point** drop-down list.
- The Commodity Description/ Delivery Point combination selected must be unique for the Commodity Request.
- Enter the new request quantity in the **New Request Qty Mt** text box.
- After updating, the new request quantity becomes the Request Qty MT when the Commodity is listed again.
- The Quantity must be in Metric Tons (MT)
- The Quantity must be in multiples of ten.
- The Quantity must be a numeric value greater than zero.
- This defaults to the Quantity entered when the Commodity was added or last modified.
- To modify a Commodity, select the Commodity from the Commodity list and click Modify Cmdy. The Modify Commodity page is displayed. See Modify Commodity page for more information.

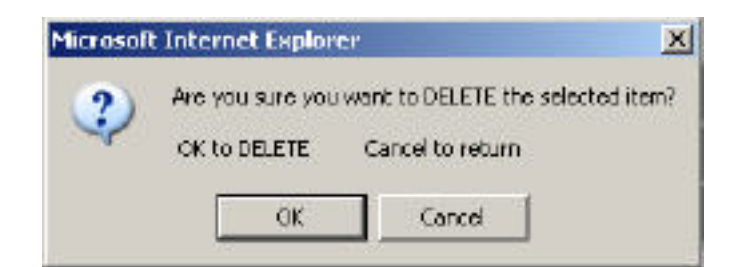

## Update

- To delete a Commodity, select the Commodity from the Commodity list and click Delete.
- A confirmation dialog box is displayed prompting for confirmation.
- Click Update after changing to a New Country, New Delivery Point, or New Request Quantity to save the changes to the Request.